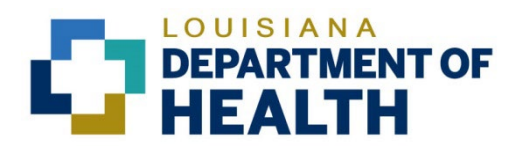

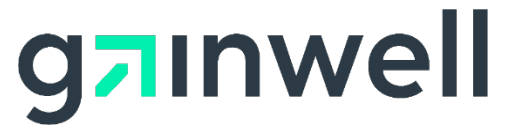

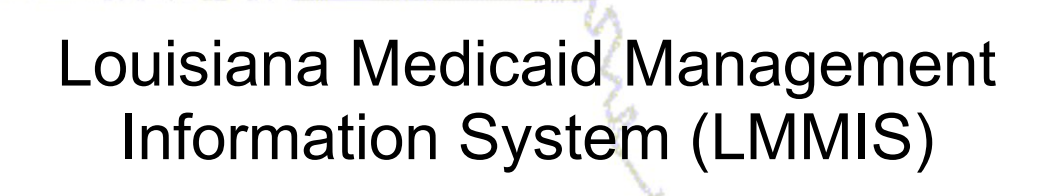

Prescriber Practices and Diabetes Management User Manual

> Date Created: 03/15/2017 Date Modified: 06/06/2023

Prepared By Technical Communications Group

#### **Copyright and Disclosure Statement**

#### https://gainwelltechnologies.com/copyright/

Exercise caution to ensure the use of this information and/or software material complies with the laws, rules, and regulations of the jurisdictions with the respect to which it is used. The information contained herein is subject to change without notice upon LDH approval. Revisions may be issued to advise of such changes and/or additions.

All rights reserved. This document may be copied.

### **PROJECT INFORMATION**

| Document Title | Louisiana Medicaid Management Information Sy<br>Prescriber Practices and Diabetes Management | /stem (LM<br>: User Ma | 1MIS) –<br>nual. |
|----------------|----------------------------------------------------------------------------------------------|------------------------|------------------|
| Author         | Technical Communications Group, Gainwell Technol                                             | ogies LMN              | IIS QA           |
|                | Revision History                                                                             |                        |                  |
| Date           | Description of Change                                                                        | LIFT                   | Ву               |
| 03/15/2017     | Initial draft                                                                                |                        | T. Tate          |
| 04/05/2017     | Reflecting Application Updates                                                               | 10733                  | B. Beathley      |
| 09/04/2018     | Updated as per LAMedicaid Secure Redesign.                                                   | 10733                  | J. Lavigne       |
| 12/03/2018     | Updated as per DXC Rebranding LIFT                                                           | 11467                  | J. Lavigne       |
| 07/16/2020     | Updated screenshots for LAMedicaid Unsecure<br>Redesign                                      | 11689                  | J. Lavigne       |
| 11/12/2020     | Updated document as per Gainwell Rebrand.                                                    | 12081                  | J. Lavigne       |
| 06/06/2023     | Updated document to change support email address.                                            | N/A                    | J. Lavigne       |

# TABLE OF CONTENTS

| OVE  | RVIEW                            | 1                                                                                                    |
|------|----------------------------------|----------------------------------------------------------------------------------------------------|
| ACC  | ESSING THE APPLICATION           | 2                                                                                                    |
| USIN | IG THE APPLICATION               | 8                                                                                                    |
| 3.1  | Peer-Based Profile               | 10                                                                                                    |
| 3.2  | The Diabetes Management Profile  | 12                                                                                                    |
|      | OVE<br>ACC<br>USIN<br>3.1<br>3.2 | OVERVIEW         ACCESSING THE APPLICATION         USING THE APPLICATION         3.1       Peer-Based Profile         3.2       The Diabetes Management Profile |

## **1.0 OVERVIEW**

The DSS and Clinical Disease Management application is accessed using the same process to access all other restricted provider applications located on the external web site. Registered prescribing providers with active online accounts may log on via the Louisiana Medicaid home page to access the new "Prescriber Practices and Disease Management" link accessible from the "Providers Applications Area" web page.

Only providers with the predetermined number or more unduplicated Medicaid recipients will have access to the new "Prescriber Practices and Disease Management" link. If the provider does not have access to this link, they will not see the link under the "Restricted Providers Applications" listing seen on the Providers Applications Area web page. A fifteen minute time-out will be deployed if the logged in provider fails to access the new application within this time frame.

| LOUI                                                          | SIANA                                     | MEDICAI                                                                            | [           |
|---------------------------------------------------------------|-------------------------------------------|------------------------------------------------------------------------------------|-------------|
| You are here : LAMedicaid.co                                  | om > My Applications >                    | Prescriber Practices and Diabete                                                   | s Mana      |
| -PEER BASED                                                   | PROFILING                                 | G PROGRAM WEE<br>PAGE                                                              | BSITE       |
| nter a 7-Check-Digit Medicaid Provide                         | er ID or select a Provider ID f           | from the list to view profile information.                                         |             |
| Check-Digit Medicaid Provider ID:                             |                                           | VIEW PROVIDER PROFILE                                                              |             |
| o search the Provider Grid, enter all o<br>rovider Last Name: | r a portion of the Provider's SEARCH IN G | s Last Name and press the "Search in Gri<br>RID<br>Showing records 1 - 20 (of 2218 | id" button. |
| 7-Check-Digit Medicaid Provider ID                            | Provider Name                             |                                                                                    | -7          |
| 970832                                                        | ABDEHOU DAVID MMD                         |                                                                                    |             |
| 564915                                                        | ABDEL-SAYED MYRIAM MD                     |                                                                                    | -           |
| 864315                                                        | ABDULLA AKRAM DDS                         |                                                                                    |             |
| 862533                                                        | ABDULLA FEKRI TDDS                        |                                                                                    |             |
| 1456578                                                       | ABOU TURK CHIRINE AMD                     |                                                                                    |             |
| 185396                                                        | ABRAMS JR MATHEW MD                       |                                                                                    |             |
| 1422771                                                       | ACHEE CHRISTOPHER MD                      |                                                                                    |             |
| 1490148                                                       | ADAMS ELIZABETH AMD                       |                                                                                    |             |
| 2366998                                                       | ADAMS HEATHER SNP                         |                                                                                    |             |

## 2.0 ACCESSING THE APPLICATION

This section provides information on how to access the **Prescriber Practices and Diabetes Management** application via Provider Login. It includes instructions on how to establish an online account with Louisiana Medicaid and complete the Login ID and password process.

The Louisiana Department of Health (LDH) determines who is an authorized user defining all user access capabilities. Directions for establishing a valid online provider account are available on the Louisiana Medicaid website at <u>www.lamedicaid.com</u> under the **Website Enrollment** link located under **Provider Tools** on the left side of the main menu.

| g <mark>a</mark> inwe      |   | LA Medicai            | d      |
|----------------------------|---|-----------------------|--------|
| ABOUT US                   |   | Alexte                |        |
| PROVIDER TOOLS             | • | FRAUD AND ABUSE       | lat    |
| TRAINING/POLICY<br>UPDATES |   | MEVS                  | elet   |
| CLAIMS AND BILLING         | : | PROVIDER ENROLLMENT   |        |
| FEE SCHEDULES              |   | PROVIDER LOCATOR TOOL | ligi   |
| MEDICAID PROGRAMS          |   | PROVIDER LOGIN        | IEA    |
| & INITIATIVES              | • | PROVIDER MANUALS      | Ph     |
| RESOURCES                  | : | PROVIDER UPDATES      | y U    |
| SEARCH                     |   | REMITTANCE ADVICE     | ''ay   |
|                            |   | REVS                  | ou     |
|                            |   |                       | rol    |
|                            |   | TPL RECOVERY REQUEST  | alt    |
|                            |   |                       | obcite |

Providers who are experiencing difficulty in establishing an account or with the application may contact the Gainwell Technologies **Technical Support Desk at 1-877-598-8753**, Monday – Friday 8:00 a.m. – 5:00 p.m. CT or request support by e-mailing <u>lamedicaid@gainwelltechnologies.com</u>.

In order to access the **Prescriber Practices and Diabetes Management** application, or any other secure application, users must navigate through the Provider Login section of the Louisiana Medicaid web site.

Open a web browser and enter the URL for Louisiana Medicaid at <u>www.lamedicaid.com</u>. Click the **Provider Login** link under **Provider Tools** on the left side of the main menu to continue.

| LOUISIANA MEDICAID         |                       |                                                                                                    |  |  |  |
|----------------------------|-----------------------|----------------------------------------------------------------------------------------------------|--|--|--|
| g <mark>ə</mark> ınwell    | LA Medicai            | d Arrint                                                                                              |  |  |  |
| ABOUT US                   | Alente                |                                                                                                    |  |  |  |
| PROVIDER TOOLS             | FRAUD AND ABUSE       | Isthermy billing for Fach Stone providers and recycled claims are here                                |  |  |  |
| TRAINING/POLICY<br>UPDATES | MEVS                  | rectierapy bitting for carrysteps providers and recycled claims, see nere.                            |  |  |  |
| CLAIMS AND BILLING         | PROVIDER ENROLLMENT   |                                                                                                    |  |  |  |
| FEE SCHEDULES              | PROVIDER LOCATOR TOOL | ligibility and Reporting Requirements Updates 10/26/20                                                |  |  |  |
| MEDICAID PROGRAMS          |                       | 1EALTH, PEDIATRIC DAY HEALTH CARE, REHABILITATION AND PERSONAL CARE SERVICES DUE TO HURRICANE DELTA - |  |  |  |
| & INITIATIVES              | PROVIDER MANUALS      | Phase of General Distribution Funding 10/02/20                                                        |  |  |  |
| RESOURCES                  | PROVIDER UPDATES      | / Using MEVS 09/29/20                                                                                 |  |  |  |

At the Provider Login screen, users may read through the Notice to Users. In order to continue, users must enter their 10-digit National Provider Identifier (NPI) or 7-Digit Medicaid Provider ID in the field provided and enter the characters from the CAPTCHA image before clicking the **Next** button.

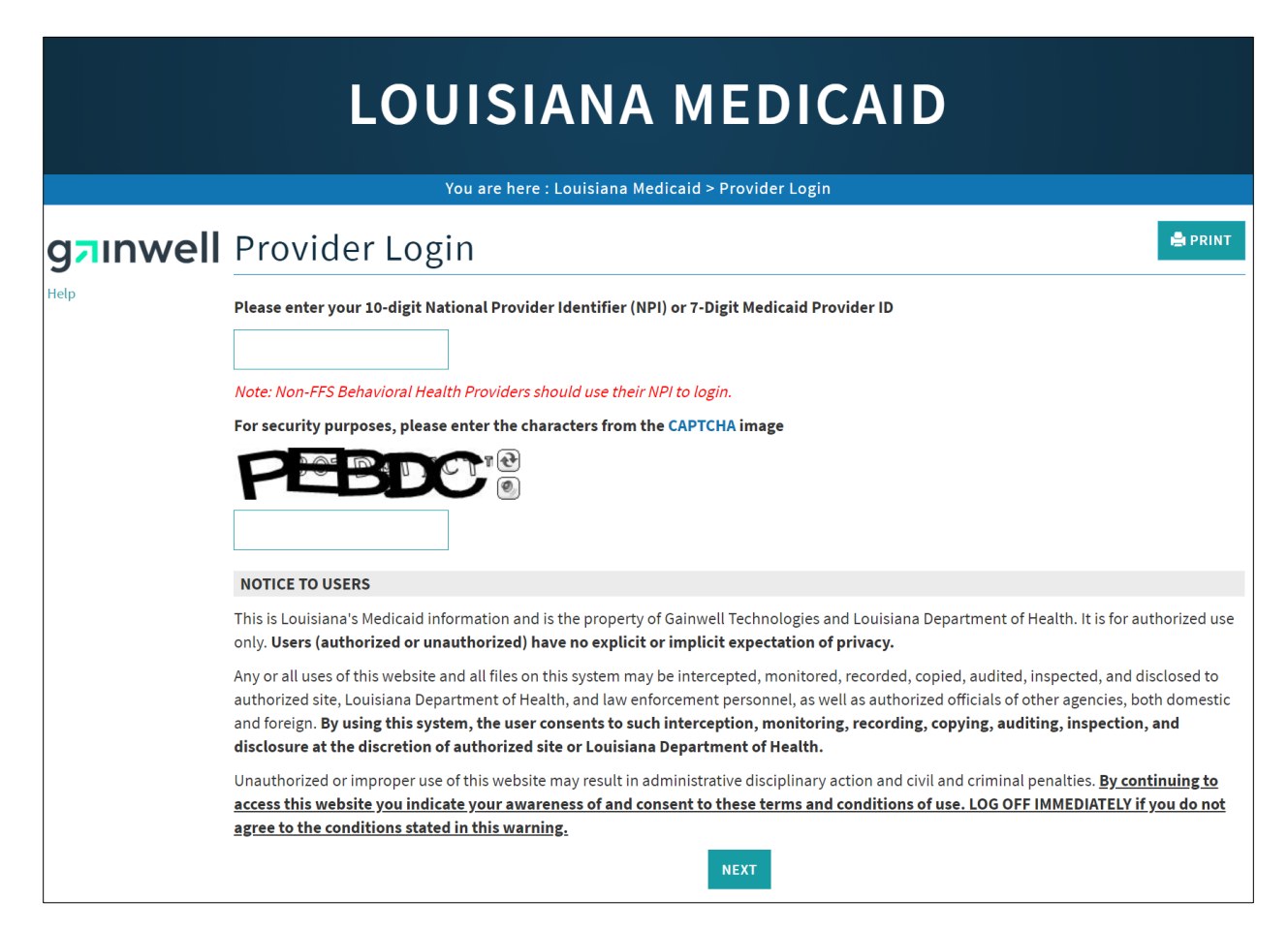

At the User Login screen, users must input their Login ID and Password before clicking the **Next** button to continue.

**Note:** Login ID and Password are case sensitive.

| LOUISIANA MEDICAID                                                                                                    |
|----------------------------------------------------------------------------------------------------|
| You are here : LAMedicaid.com                                                                                               |
| User Login                                                                                                    |
| Please enter your Restricted Applications' Login ID and Password.<br>Remember the Login ID and Password are case sensitive. |
| testing                                                                                                    |
| •••••••                                                                                                    |
| Need help?                                                                                                    |
| <ul> <li>Forgot Your Login ID?</li> <li>Forgot Your Password?</li> <li>Forgot login ID and Password?</li> </ul>             |

Users will be directed to the Provider Applications page where they can access their authorized applications.

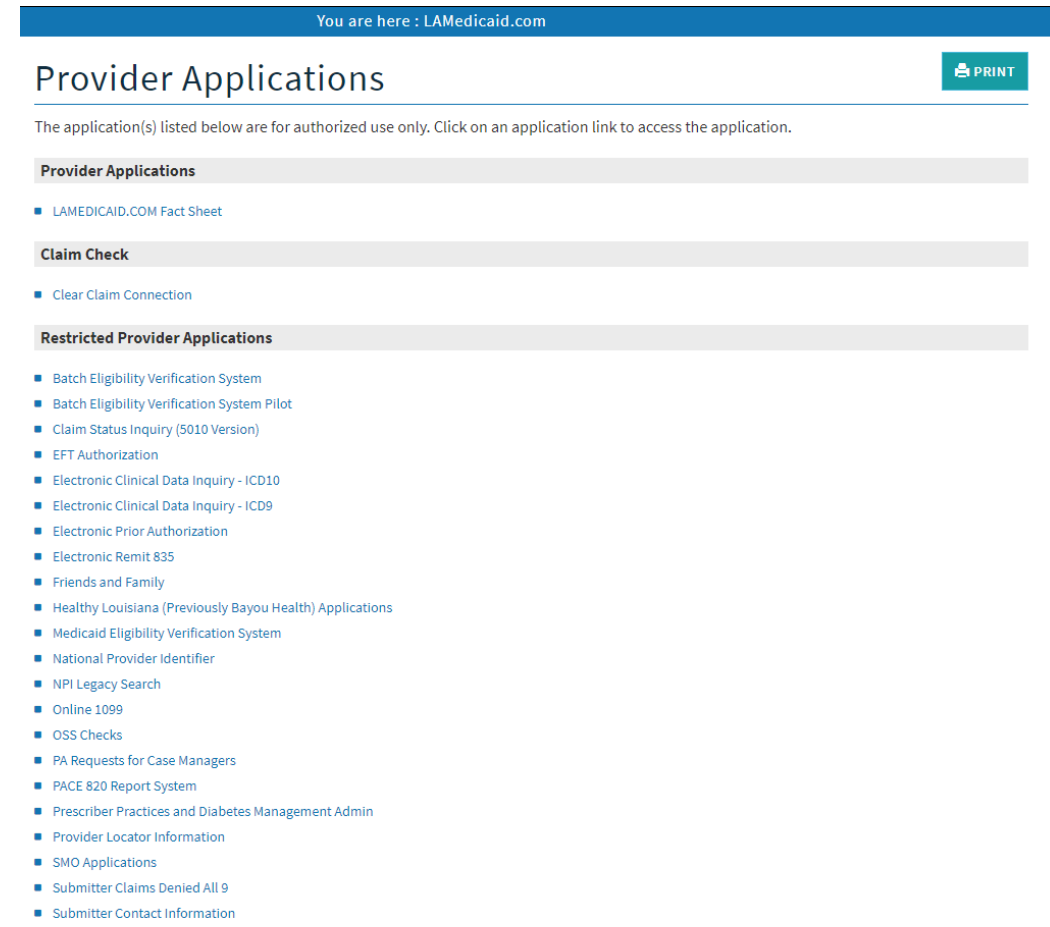

- Submitter Linked Providers
- Weekly Remittance Advices

Once logged in, the Provider Applications Area screen is displayed. Click the **Prescriber Practices and Diabetes Management** link to continue.

| PA Requests for Case Managers                |
|----------------------------------------------|
| PACE 820 Report System                       |
| Prescriber Practices and Diabetes Management |

#### New Functionality

Please note that with the new redesign, backwards navigation throughout any application can be done by clicking on the breadcrumb trail located on the blue ribbon at the top of any screen.

Users also have access to a **Print** screen button located on the top right hand corner of every screen.

| LOUISIANA MEDICAID                                |
|---------------------------------------------------|
| You are here : LAMedicaid.com > My Applications 🦰 |
|                                                   |

## **3.0 USING THE APPLICATION**

From the Peer Based Profiling Program Website Administrative Access Page, select a Medicaid Provider ID Number to view the next page.

| ARTMENT OF HEALTH          |                                                                                                    | Secretary<br>REBEKAH E. GEE, MD, MPH |
|----------------------------|----------------------------------------------------------------------------------------------------|--------------------------------------|
| L(                         | DUISIANA MEDICAI                                                                                                    | D                                    |
| You are here : LAN         | Medicaid.com > My Applications > Prescriber Practices and Diabetes                                                                                                    | Management                           |
| e-PEER BA                  | ASED PROFILING PROGRAM WEB                                                                                                    | BSITE                                |
| ADMINIST                   | PATIVE ACCESS PACE                                                                                                    |                                      |
| ADMINIST                   | RATIVE ACCESS FAGE                                                                                                    |                                      |
| Enter a 7-Check-Digit Med  | licaid Provider ID or select a Provider ID from the list to view profile information.                                                                                                    |                                      |
| 7-Check-Digit Medicaid Pr  | rovider ID: VIEW PROVIDER PROFILE                                                                                                    |                                      |
|                            |                                                                                                    |                                      |
| To search the Provider Gri | id, enter all or a portion of the Provider's Last Name and press the "Search in Grid                                                                                                    | l" button.                           |
| Provider Last Name:        | SEARCH IN GRID                                                                                                    |                                      |
|                            | SEARCH IN GRID                                                                                                    |                                      |
|                            | Showing records 1 - 20 (of 2218)                                                                                                    |                                      |
| 7-Check-Digit Medicaid     | Provider ID Provider Name                                                                                                    |                                      |
|                            |                                                                                                    |                                      |
|                            | and the second second s |                                      |
|                            | and the last                                                                                                    |                                      |
|                            | and the second second                                                                                                    |                                      |
|                            | allocate or second with                                                                                                    |                                      |
|                            | and another state of                                                                                                    |                                      |
|                            |                                                                                                    |                                      |
|                            |                                                                                                    |                                      |
|                            |                                                                                                    |                                      |
|                            |                                                                                                    |                                      |
|                            | and the second second                                                                                                    |                                      |
|                            | and a state of the second second seco |                                      |
|                            |                                                                                                    |                                      |
|                            |                                                                                                    |                                      |
|                            |                                                                                                    |                                      |
|                            |                                                                                                    |                                      |
|                            |                                                                                                    |                                      |
|                            |                                                                                                    |                                      |
|                            |                                                                                                    |                                      |

The next page provides you with helpful information about your prescribing practices demographics and Medicaid diabetes patients.

| LOU                                                                                                    | ISIANA MEDIC                                                                                                    | AID                                                                                                    |
|----------------------------------------------------------------------------------------------------|----------------------------------------------------------------------------------------------------|----------------------------------------------------------------------------------------------------|
| You are here : LAMedicaid                                                                                                    | I.com > My Applications > Prescriber Practices and                                                                                                    | habetes Management                                                                                                    |
| e-PEER BASEI                                                                                                    | D PRESCRIBER PRACTITI                                                                                                    | ONER REPORTS                                                                                                    |
| Welcome to the e-PEER BASED PRA<br>about your Medicaid prescribing pr<br>suggest or dictate prescribing pract                                                                                                    | CTITIONER REPORTS prepared for you as a data-sharing and e<br>actices as well as clinical management data about diabetes pa<br>tices. Medicaid recognizes that the management of each recipi                                                                   | ucational resource tool. It provides you with information<br>ients enrolled in your practice. The reports are not meant to<br>nt's medication therapy has to be individualized.                                                  |
| The two reports displayed are:                                                                                                    |                                                                                                    | 7                                                                                                    |
| (1) Your Medicaid prescribing pract                                                                                                    | tices demographics:                                                                                                    |                                                                                                    |
| a. Prescriber totals                                                                                                    | c. 10 therapeutic drug classes (type; volume; cost)                                                                                                    |                                                                                                    |
| b. Practice ratios                                                                                                    | d. Peer group demographics & averages                                                                                                    |                                                                                                    |
| (2) Prescribing practices on your M                                                                                                    | edicaid diabetes patients: *                                                                                                    |                                                                                                    |
| a. Recipient (totals; names)                                                                                                    | c. Management totals (A1C; LDL; ACE inhibitor)                                                                                                    |                                                                                                    |
| b. Prescriber totals                                                                                                    | d. Link to a list of your Medicaid diabetes patients                                                                                                    |                                                                                                    |
| The reports provide you a comparis<br>physicians in your specialty who me<br>We are pleased to furnish you with<br>Medicaid patients enrolled in your<br>The next page will provide you with<br>Click here to proceed to next page<br>* Please note that only those provide | ion of your Medicaid prescriber practices and those of your spe<br>et a threshold of 150 Medicaid recipients receiving health care<br>these two reports for your consideration and evaluation with t<br>practice.<br>thelpful hints to understand the reports. | ialty peers. The comparisons were gathered using Louisiana<br>om you during the last six months of focus period.<br>e objective to assist you in improving the health of the<br>patients will have a Diabetes Management report. |

To view the next page with more helpful information about viewing reports, click the "Click here to proceed to next page" hyperlink.

The next page is more detailed information broken down about reading information information in each report.

| LOUISIANA MEDI                                                                                                    | CAID                                                                                                    |
|----------------------------------------------------------------------------------------------------|----------------------------------------------------------------------------------------------------|
| You are here : LAMedicaid.com > My Applications > Prescriber Practices a                                                                                                    | nd Diabetes Management                                                                                                    |
| HELPFUL HINTS TO UNDERSTAND T                                                                                                    | HE REPORTS                                                                                                    |
| YOUR MEDICAID PRESCRIBING PRACTICES                                                                                                    | YOUR PRESCRIBING PRACTICES ON MEDICAID DIABETES<br>PATIENTS                                                                                                    |
| Focus period: 12 months<br>Threshold:150 Medicaid recipients treated during the last 6 months of focus period<br>Each graph/chart tabulates detailed data for each area of analysis. Information about<br>yourand your peer'spractice demographics, breakdown of prescriber totals & the top ten<br>therapeulic drug dasses by yolume and cost are presented.<br>The peer comparison by XHRRAG appears in each tart/graph. Peer comparisons by<br>AVERAGE-enables you to examine how you compare to a peer average number . for example,<br>your "number of recipients seen" may be 320, while the "peer average number . for example,<br>your "number of recipients seen" may be 320, while the "peer average number . for<br>recipients than the average number of your specially.<br>Your nakenables you to determine how you compare to your peers in a different way for<br>example If your rank is 3, that means that 2 of your peers in your practice specialty had a<br>higher prescription volume/cost per recipient than you.<br>Rey indicates that of by (1) in Chart (0) yracite earlos) are measures that seem to have a<br>strong correlation to variance among peers in your specialty group. | PATIENTS Focus 12 months period: Threshokt 150 Medicaid recipients treated during the last 6 months of focus period Treated at least one diabetes patient in the focus period +* Deschedard CRAPH/CHART PAGE DISPLAYS: A Percentage of diabetes patients in your practice receiving AUC testing in one year period. Percentage of diabetes patients (> 17 yrs.) in your practice receiving LDL-C testing in one year. Percentage of diabetes patients in your practice with concurrent hypertension receiving an ACE inhibitor or ABB. Linkf of Inst of your diabetes patients more practicewith concurrent hypertension receiving an ACE inhibitor or ABB. Linkf of Inst of your diabetes patients mention diabetes management guidelines and link to ULM Diabetes Management Articles. Precipients were identified using HEDIS guidelines as defined by HEDIS 2008, vol. 2, Comprehensive Diabetes Care. Represents all prescriptions (based on Medicaid paid claims only) by the recipient's prescribing practione(the payor. |

### 3.1 Peer-Based Profile

To view your Peer Based Profile click the hyperlink that says "Click here To View Your Peer Based Profile".

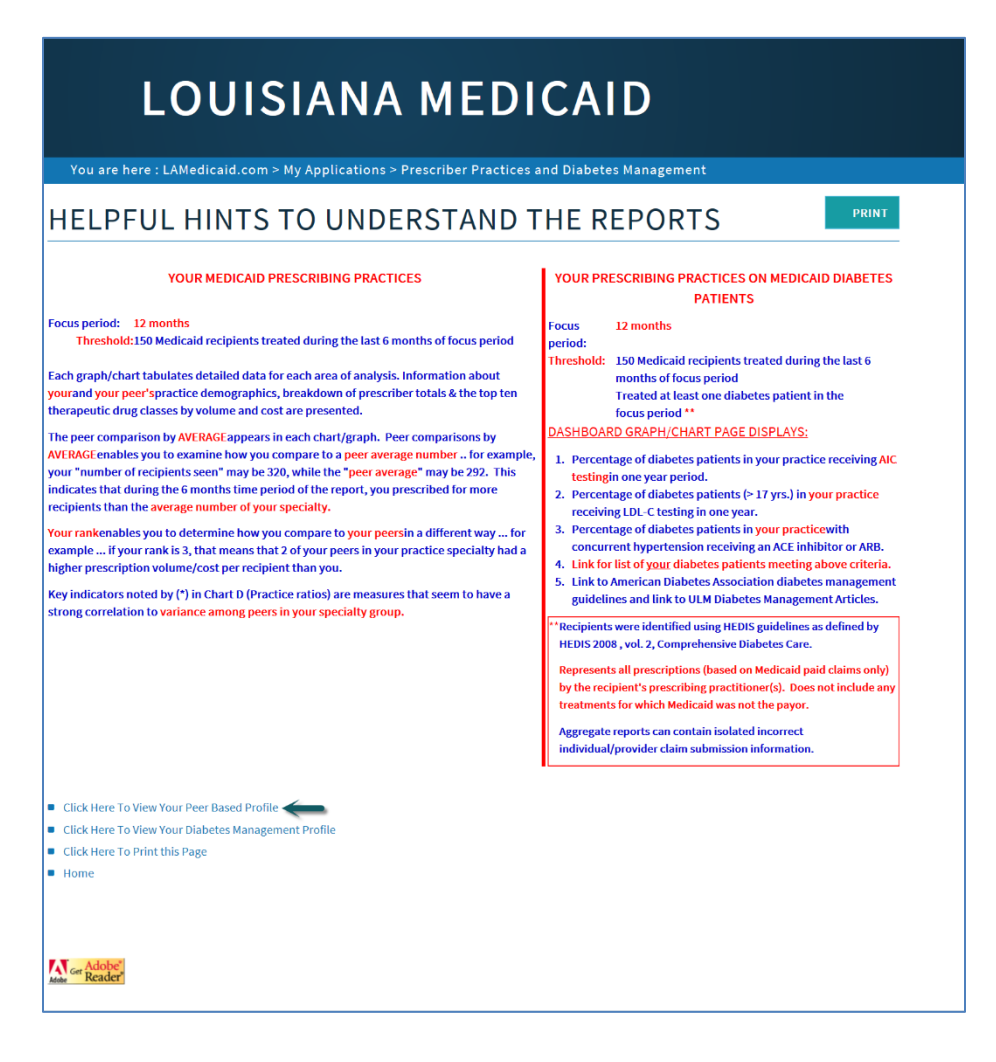

When you click the *Peer-Based Profile* link, the Prescriber Practitioner Profile Analysis report will open.

| LOUISIANA DEP<br>e-Peer Based Pre                                                                                                    | ARTMENT OF HEALTH AND HO<br>scriber Practitioner Pro                                                                                                    | SPITALS .<br>file Anal | Medicaid Pharmacy Benefits Manageme<br>lysis (Specialty Peer Based and Statew:                                                                                                    | ent Program<br>ide) DU-0-80                                                                                                   |
|----------------------------------------------------------------------------------------------------|----------------------------------------------------------------------------------------------------|------------------------|----------------------------------------------------------------------------------------------------|----------------------------------------------------------------------------------------------------|
| Practitioner: <b>Constant</b><br>Number of Prescribers in your Pr<br>Threshold: At least 150 Medica.                                                                                                    | ● MMD<br>eer Group, statewide, wi<br>id recipients you treate                                                                                                    | th the sa<br>d during  | Focus period: 07/01/2014 through 06/3<br>ame specialty (41-Internal Medicine)<br>the last 6 months of the focus period.                                                                                                    | 30/2015<br>Total: 125                                                                                                    |
| YOUR PRACTITIONER TOTALS - RECIN<br>GENDER DISTRIBUTION<br>Percent of Adult Males:<br>Percent of Adult Females:<br>Percent of Children:<br>AVERAGE AGE<br>Average Age of Adult Male:<br>Average Age of Adult Female:<br>Average Age of Child:<br>AGE DISTRIBUTION<br>Less than 1 year<br>1 - 5 years<br>6 - 14 years<br>15 - 18 years<br>19 - 44 years<br>19 - 44 years<br>65 years and above | PIENT DEMOGRAPHICS<br>8.10%<br>33.40%<br>58.50%<br>38.70<br>38.60<br>7.20<br>Count % of Total<br>11 3.3%<br>85 25.4%<br>62 118.5%<br>38 11.3%<br>90 26.9%<br>49 14.6%<br>0 0.0% |                        | YOUR PEER GROUP AVERAGES - RECIN<br>GENDER DISTRIBUTION<br>Percent of Adult Males:<br>Percent of Adult Females:<br>Percent of Children:<br>Average Age of Adult Male:<br>Average Age of Adult Female:<br>Average Age of Child:<br>AGE DISTRIBUTION<br>Less than 1 year<br>1 - 5 years<br>6 - 14 years<br>15 - 18 years<br>19 - 44 years<br>45 - 64 years<br>65 years and above | PIENT DEMOGRAPHICS<br>13.50%<br>40.70%<br>45.80%<br>45.60<br>39.90<br>9.00<br>Count<br>6<br>63<br>90<br>48<br>140<br>103<br>1 |
| YOUR PRACTIO<br> <br>  Number of Recipients:<br>  Number of Prescriptions:<br>  Total Rx Cost                                                                                                    | CE TOTALS<br>335 Rank<br>786 Rank<br>\$7,504.77 Rank                                                                                                    | 70  <br>104  <br>109   | YOUR PEER Gf<br> <br>  Number of Recipients:<br>  Number of Prescriptions:<br>  Total Rx Cost                                                                                                    | ROUP AVERAGES<br>451<br>4,387<br>\$136,735.58                                                                                 |
| Prescriptions/Recipient<br>  Rx Cost/Prescription<br>  Rx Cost/Recipient                                                                                                    | 2.30 Rank<br>\$9.55 Rank<br>\$22.40 Rank                                                                                                    | 93  <br>102  <br>97    | Prescriptions/Recipient<br>  Rx Cost/Prescription<br>  Rx Cost/Recipient                                                                                                    | 9.70<br>\$31.17<br>\$303.13                                                                                                   |

# 3.2 The Diabetes Management Profile

To view your Diabetes Management Profile click the hyperlink that says "Click here To View Your Diabetes Management Profile"

| LOUISIANA MEDICAID You are here : LAMedicaid.com > My Applications > Prescriber Practices and Diabetes Management HELPFUL HINTS TO UNDERSTAND THE REPORTS |  |  |  |  |  |  |
|----------------------------------------------------------------------------------------------------|--|--|--|--|--|--|
|                                                                                                    |  |  |  |  |  |  |
| Click Here To View Your Peer Based Profile     Click Here To View Your Diabetes Management Profile     Click Here To Print this Page Home                 |  |  |  |  |  |  |
| Max Cer Adobe'                                                                                                    |  |  |  |  |  |  |

When you click the *Diabetes Management Profile* link, the Diabetes Management Profiling Program overview is displayed. On this page, you can view the practitioner information as well as the Complete ADA Guidelines and the ULM for Diabetes Disease Management Publications.

| LOUISIANA ME                                                                                                    | EDICAID                                                                                         |  |  |  |  |
|----------------------------------------------------------------------------------------------------|-------------------------------------------------------------------------------------------------|--|--|--|--|
| You are here : LAMedicaid.com > My Applications > Prescriber                                                                                                    | Practices and Diabetes Management                                                               |  |  |  |  |
| Clinical Disease Management                                                                                                    | DINN C                                                                                          |  |  |  |  |
| Warfel Links:         PRACTITIONER:           Link to Complex ADA Goldeline:         Number of Prescribers in Peer Group           Link to Link free Reases         Speciality:           Management Publication:         Focus Period:                                                                                                    | ABDEL-SAYED MYRIAM MD<br>55491<br>× 306<br>Preliatrics<br>January 01 2015 thru December 31 2015 |  |  |  |  |
| Percentage of diabetes patients receiving glycosolated hemoglobin (ALC) testing in a one-year period<br>Click here for highlight of ADA Cuddelines Percentage of diabetes patients (greater than 17 years of age) receiving LDL-C testing in a one-year period                                                                                                    |                                                                                                 |  |  |  |  |
| Percentage of diabetes patients with concurrent Hypertension necelving an Angiotensin Converting Enzyme (ACE) inhibitor or an Angiotensin III Receptor Bioder (ARB) (ACE) inhibitor or an Angiotensin III Receptor Bioder (ARB) (ACE) III RECEPTOR (ARB) (ACE) III RECEPTOR (ARB) (ACE) III RECEPTOR (ARB) (ACE) III RECEPTOR (ARB) (ACE) III RECEPTOR (ARB) (ACE) III RECEPTOR (ARB) (ACE) III RECEPTOR (ARB) (ACE) III RECEPTOR (ARB) (ACE) III RECEPTOR (ARB) (ACE) III RECEPTOR (ARB) (ACE) III RE |                                                                                                 |  |  |  |  |
| NOTES:<br>(1) Decipients were identified using HCDIS guidelines as defined by HEDIS <sup>19</sup> 2008, Volume 2: Comprehensive Diabetes Care (pharmacy data and<br>clains/encounter data methods).<br>(2) Represents All prescriptions (based on Medicald paid clains) by the recipient's prescribing practitioner.<br>(3) Represents ALL/CAL tests (based on Medicald paid clains) performed by In house or referral buboratory.                                                                                                    |                                                                                                 |  |  |  |  |
| <ul> <li>Diabetes Analysis Report</li> </ul>                                                                                                    |                                                                                                 |  |  |  |  |
| Click here for a list of your patients who may meet the listed diabetes criteria                                                                                                    |                                                                                                 |  |  |  |  |
| Click Here To Netwins 10 YetWolds Mage     Click Here To Print this Page     Click Here To Print this Page                                                                                                    |                                                                                                 |  |  |  |  |
|                                                                                                    | Adama<br>Reador                                                                                 |  |  |  |  |

It is also on this page that you can access a Diabetes Analysis Report.

| LOUISIANA MEDICAID                                                                                                    |        |
|----------------------------------------------------------------------------------------------------|--------|
| You are here : LAMedicaid.com > My Applications > Prescriber Practices and Diabetes Management                                                                                                    |        |
| Clinical Disease Management                                                                                                    |        |
| Weinket Linker:         PRACTITIONER:         ABDE1-SAVED MYRIAM MD           Link is complete ABA Gadetines:         SSG1         SSG2           Link is complete ABA Gadetines:         Subset of Unit Prescribers in Peer Group:         205           Link is complete ABA Gadetines:         Speciality:         Peedactrics:           Link is complete ABA Gadetines:         Speciality:         Peedactrics:           Messgeneer Heldhorden:         Focus Peelod:         January OI 2015 thru December 31 2015 |        |
| Percentage of diabetes patients receiving gly-cosolated hemoglobin (AUC) testing in a one-year period<br>Click here for highlight of ADA Guidelines<br>Percentage of diabetes patients with concurrent Hypertension receiving an Angiotensin Converting Enzyme                                                                                                    |        |
| (ACE) inhibitor or an Angiotensin II Receptor Blocker (ARB)<br>Click here for highlight of ADA Guidelines                                                                                                    |        |
| NOTES:<br>(1) Recipients were identified using HEDIS guidelines as defined by HEDIS <sup>9</sup> 2008, Volume 21 Comprehensive Diabetes Care (pharmacy dat<br>claims/secounter data methods).<br>(2) Represents All prescriptions (based on Medicaid paid claims) by the recipient's prescribing practifiknes.<br>(2) Represents AllCIDE tests (based on Medicaid paid claims) performed by in-house or referral laboratory.                                                                                               | ta and |
| Dubetes Analysis Report     Click here for a list of your patients who may meet the listed diabetes criteria                                                                                                    |        |
| Click Here To Return To Previous Page                                                                                                    |        |
| Could note to minimum rage                                                                                                    |        |

When you select the *Diabetes Analysis Report* link, the Diabetes Analysis Report report will open.

| STATE OF LOUISIANA<br>DEPARTMENT OF HEALTH AND HOSPITALS<br>Bureau of Health Services Financir<br>Medicaid Pharmacy Benefits Managem<br>Benort Nilo.28 DESCEDERE DIABETES | ig<br>lent Progr                                                    | am<br>(PEER-RASED ST | 17EWIDE)                         |                    |            |
|----------------------------------------------------------------------------------------------------|---------------------------------------------------------------------|----------------------|----------------------------------|--------------------|------------|
|                                                                                                    | Report DU-U-82 PRESCRIBER DIABETES ANALYSIS (PEER-BASED, STATEWIDE) |                      |                                  |                    |            |
| Practitioner:                                                                                                    | MMD                                                                 |                      |                                  |                    |            |
| Number of Prescribers in Peer Grou                                                                                                    | n. statew                                                           | ide, with the sa     | me specialty (41-Internal Medici | ne) = 122          |            |
| With at least 150 Medicaid nation                                                                                                    | (e) durin                                                           | a the last 6 mon     | the of the review period 07/01   | /2014 through 06/3 | 0/2015     |
| with at least 150 medicald patient                                                                                                    | .(3) uui iii                                                        | g the rast o mon     | the review period, 07/01         | /2014 through 00/0 | 0/2013     |
| PRACTITIONER TOTALS (DIARETIC DATE                                                                                                    |                                                                     | 1                    |                                  |                    |            |
| FRACTITIONER TOTALS (DIADETTO FAT                                                                                                    |                                                                     | -                    | FEER GROOF AVERAGES (DIADE       |                    |            |
|                                                                                                    |                                                                     |                      |                                  |                    |            |
| CENDER DISTRIBUTION                                                                                                    |                                                                     |                      | CENDER DISTRIBUTION              |                    |            |
| Bencent of Adult Males                                                                                                    | 25 0.0%                                                             |                      | Benoept of Adult Maloci          | 25 50%             |            |
| Percent of Adult Males:                                                                                                    | 25.00%                                                              |                      | Percent of Adult Males:          | 25.50%             |            |
| Percent of Adult Females:                                                                                                    | 75.00%                                                              |                      | Percent of Adult Females:        | /2.60%             |            |
| Percent of Children:                                                                                                    | 0.00%                                                               |                      | Percent of Children:             | 1.90%              |            |
|                                                                                                    |                                                                     |                      |                                  |                    |            |
| Average Age of Adult Male:                                                                                                    | 56.30                                                               |                      | Average Age of Adult Male:       | 53.50              |            |
| Average Age of Adult Female:                                                                                                    | 47.80                                                               |                      | Average Age of Adult Femal       | e: 50.50           |            |
| Average Age of Child:                                                                                                    |                                                                     |                      | Average Age of Child:            | 15.50              |            |
|                                                                                                    |                                                                     |                      |                                  |                    |            |
| B. PRESCRIBER PRACTICE DEMOGRAPHIC                                                                                                    | s                                                                   |                      | B. PEER GROUP PRACTICE DEM       | OGRAPHICS          |            |
| AGE DISTRIBUTION                                                                                                    | Count                                                               | % of Total           | AGE DISTRIBUTION                 | Count              | % of Total |
| Less than 1 year                                                                                                    | 0                                                                   | 0.0%                 | Less than 1 year                 | 0                  | 0.0%       |
| 1 - 5 years                                                                                                    | 0                                                                   | 0.0%                 | 1 - 5 years                      | 0                  | 0.0%       |
| 6 - 14 years                                                                                                    | 0                                                                   | 0.0%                 | 6 - 14 years                     | 0                  | 0.5%       |
| 15 - 18 years                                                                                                    | 0                                                                   | 0.0%                 | 15 - 18 years                    | 0                  | 1.5%       |
| 19 - 44 years                                                                                                    | 3                                                                   | 18.8%                | 19 - 44 years                    | 8                  | 23.8%      |
| 45 - 64 years                                                                                                    | 13                                                                  | 81.3%                | 45 - 64 years                    | 24                 | 73.4%      |
| 65 years and above                                                                                                    | 0                                                                   | 0.0%                 | 65 years and above               | 0                  | 0.9%       |
|                                                                                                    |                                                                     |                      |                                  |                    |            |

From the Diabetes Management Profiling Program page, you can also view the information related to **Patients Who May Meet the Listed Diabetes** Criteria by clicking the appropriate link.

| LOUISIANA MEDICAID                                                                                                    |              |
|----------------------------------------------------------------------------------------------------|--------------|
| You are here : LAMedicaid.com > My Applications > Prescriber Practices and Diabetes Management                                                                                                    |              |
| Clinical Disease Management                                                                                                    |              |
| PRACTITIONER:         ABDEL-SAYED MYRIAM MD           Useht Links:         Medicald Provider ID Number:         5691           Links: Complex AM caldelines         Number of Prescribers in Peer Group:         306           Links: Complex AM caldelines         Speciality:         Pediatrics           Management Publications         Focus Period:         January 01 2015 thru December 31 2015             |              |
| Percentage of diabetes patients receiving glycosolated hemoglobin (A1C) testing in a one-year period<br>Click here for highlight of ADA Guidelines<br>Percentage of diabetes patients (greater than 17 years of age) receiving LDL-C testing in a one-year period                                                                                                    |              |
| Percentage of diabetes patients with concurrent Hypertension receiving an Angiotensin Converting Enzyme<br>(ACE) inhibitor or an Angiotensin II Receptor Blocker (ARB)<br>(Lick here for hypertension)                                                                                                    |              |
| NOTES:<br>(1) Recipients were identified using HEDIS guidelines as defined by HEDIS <sup>5</sup> 2008, Volume 2: Comprehensive Diabetes Care (pharma<br>claims/encounter data methods).<br>(2) Represents all prescriptions (based on Medicalid paid claims) by the recipient's prescribing practitionen.<br>(3) Represents ALCULE tests (based on Medicalid paid claims) performed by house or referent biobartory. | scy data and |
| Diabetes Analysis Report     Clickhere for a list of your patients who may meet the listed diabetes criteria     Clickhere To Return To Previous Page     Clickhere To Return To Previous Page     Clickhere To Return To Previous Page                                                                                                    |              |
|                                                                                                    |              |

The following data will be displayed:

| LOUISIANA MEDICAID                                                             |                             |                                                     |                                                  |       |  |
|--------------------------------------------------------------------------------|-----------------------------|-----------------------------------------------------|--------------------------------------------------|-------|--|
| You are here : l                                                               | LAMedicaid.co               | m > My Applications                                 | S > Prescriber Practices and Diabetes Management |       |  |
| MANAGE                                                                         | MENT                        | PROFILIN                                            | G PROGRAM                                        | PRINT |  |
| PRACTITIONER:<br>Medicaid Provider ID I<br>Number of Prescriber:<br>Specialty: | Number:<br>s in Peer Group: | ABOU TURK CHIRINE AMI<br>45657<br>306<br>Pediatrics | 1D *                                             |       |  |
| Focus Period:<br>Your Diabetic Medicaid                                        | l Patients*                 | January 01 2015 thru Dee<br>Showing records 1       | ecember 31 2015                                  |       |  |
| CLICK HERE TO RE                                                               | Recipient Medicai           | H ID DOB Age                                        |                                                  |       |  |

Additionally, you can select the respective buttons at the bottom of the Diabetes Management Profiling Program page to return to the previous page or print the page.